### **МЕДСИ В Сотрете** Наиболее общирная коллекция в группе продуктов MEDLINE

#### Доступ к 2,500+ медицинским изданиям в полном тексте

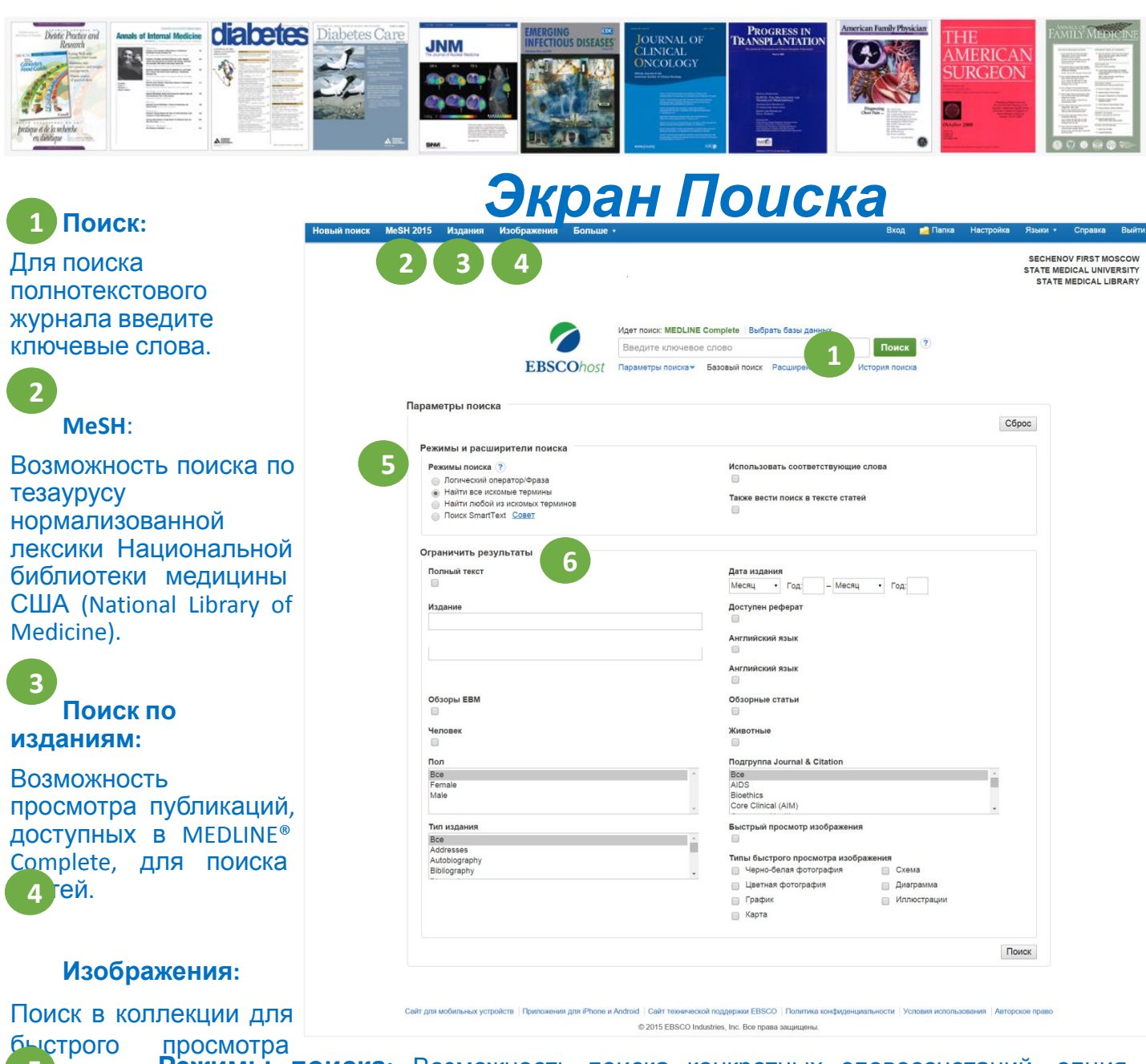

5 бражений словосочетаний, опция автоматического размещения «И / ИЛИ» между искомыми терминами, поиск крупных частей текста с помощью SmartText Searching.

**6 Ограничители:** Поиск с использованием различных ограничителей, например: по полному тексту или дате публикации.

http://search.ebscohost.com/

## Список результатов

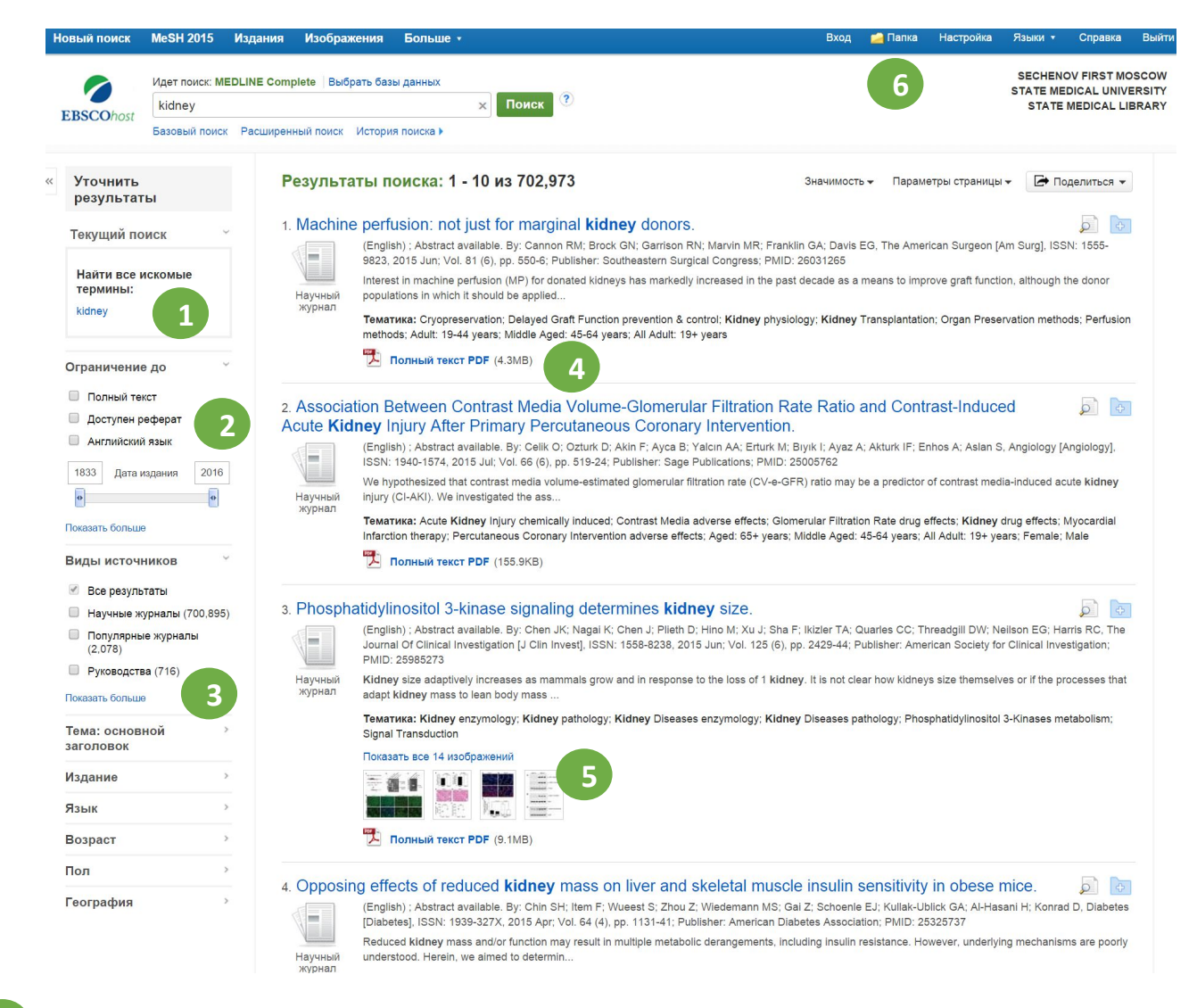

**1 Текущий поиск:** Быстрый просмотр выбранных критериев текущего поиска и возможность их

удаления, в случае необходимости.

2

3

**Ограничение результатов**: Уточнение поиска непосредственно на странице со списком результатов.

Критерии: Фильтрация результатов поиска по типу источника, теме и т.д.

Полный текст в PDF: Доступ к полным текстам статей.

**Быстрый просмотр изображений**: Предварительный просмотр изображений из полнотекстовых

статей в списке результатов поиска.

**Личная папка**: Возможность создания личной папки в EBSCO*host* для сохранения статей, ссылок

## IVICJI (Медицинский предметный **указатель)** Тезаурус нормализованной лексики Национальной

библиотеки медицины США (The National Library of Medicine), включающий более 19 000 основных предметных рубрик.

| EBSC        | Dohost                                                                                   |          |             |             |               |                                                | SECHENOV F<br>STATE MEDICA<br>STATE MED                    | IRST MOSCO<br>AL UNIVERSIT<br>ICAL LIBRAR |
|-------------|------------------------------------------------------------------------------------------|----------|-------------|-------------|---------------|------------------------------------------------|------------------------------------------------------------|-------------------------------------------|
| Баз         | ювый поиск Расширенный поиск История поиска                                              |          |             |             |               |                                                |                                                            |                                           |
| 1           | Мезн 🖽 Просмотреть обучение                                                              |          |             |             |               |                                                |                                                            |                                           |
|             | myocardial infarction O630p                                                              |          |             |             |               |                                                |                                                            |                                           |
| (           | Термин начинается с Термин содержит Упорядочено по значимости                            |          |             |             |               |                                                |                                                            |                                           |
|             | Результаты для: myocardial infarction                                                    |          | 5           |             |               | Поиск по                                       | о базе данны                                               | x                                         |
|             | Установите флажок для Щелкните термин                                                    | Passanu  | Основное    | Предмет     |               |                                                |                                                            | _                                         |
|             | <ul> <li>просмотра подзаголовков. Для получения более подробной информации</li> </ul>    | (+)      | понятие     | предлет     |               | Условие поиск                                  | а Развернутю Сно<br>(+) поня                               | вное<br>тие                               |
| 0           | Myocardial Infarction                                                                    |          |             | Ø           |               | Установите ф<br>название темы<br>собственной с | лажок, чтобы выбр<br>ы и начать построе<br>тратегии поиска | ать<br>ние                                |
| 0           | Inferior Wall Myocardial Infarction                                                      |          |             |             |               |                                                | ,                                                          |                                           |
| 0           | Anterior Wall Myocardial Infarction                                                      |          |             |             |               |                                                |                                                            |                                           |
| 6           | Beart Rupture. Post-Infarction                                                           |          |             |             |               |                                                |                                                            |                                           |
|             | Myocardial Infarction, Inferior Wall Использовать: Inferior Wall Myocardial Infarction   |          |             | 6           |               |                                                |                                                            |                                           |
|             | Myocardial Infarction, Inferior Использовать: Inferior Wall Myocardial Infarction        |          |             |             |               |                                                |                                                            |                                           |
|             | Myocardial Infarction, Diaphragmatic Использовать: Inferior Wall Myocardial Infarction   |          |             |             |               |                                                |                                                            |                                           |
|             | Myocardial Infarction, Anteroseptal Использовать: Anterior Wall Myocardial Infarction    |          |             |             |               |                                                |                                                            |                                           |
|             | Myocardial Infarction, Anterolateral Использовать: Anterior Wall Myocardial Infarction   |          |             |             |               |                                                |                                                            |                                           |
|             | Myocardial Infarction, Anterior Wall Использовать: Anterior Wall Myocardial Infarction   |          |             |             |               |                                                |                                                            |                                           |
|             | Inferior Myocardial Infarction Использовать: Inferior Wall Myocardial Infarction         |          |             |             | _             |                                                |                                                            |                                           |
|             | Infarction, Myocardial Использовать: <u>Myocardial Infarction</u>                        |          |             |             | _             |                                                |                                                            |                                           |
|             | Infarction, Infenor Myocardial Inchonsobarts: Intenor Wall Myocardial Infarction         |          |             |             |               |                                                |                                                            |                                           |
|             | Infarction, Draphragmatic Myocardial Menopi appart : Antorior Wall Myocardial Infarction |          |             |             | _             |                                                |                                                            |                                           |
|             |                                                                                          |          |             |             |               |                                                |                                                            |                                           |
|             | туосагонан interction (искать как ключевое слово)                                        |          |             |             |               |                                                |                                                            |                                           |
| Іои<br>Резу | сковое окно: Введите ключевые слова для<br>ультаты: Список результатов MeSH автомат      | поиска   | ав М<br>сор | leSF<br>тир | ł.<br>yeтc    | я по р                                         | елеван                                                     | ітнос                                     |
| <b>1ои</b>  | ска по ключевому слову: Использование по                                                 | оследн   | его ј       | резу        | /льта         | ата дл                                         | я пров                                                     | едені                                     |
| OVIC        |                                                                                          | ов до те | ex c        | тате        | ей <i>,</i> д | ля ко                                          | торых                                                      | выбр                                      |
| 00          |                                                                                          |          |             |             |               |                                                |                                                            |                                           |

Предмет: Объяснение термина MeSH.

6

#### IVIESE

## (Медицинский предметный

Термины MeSH распола **указа Марар**ии или в «древовидной структуре», что позволяет осуществлять детализированный поиск, от самого обширного понятия к более узкому и точному

| Результаты для: myocardial infarction                                                                                                    |                  |                   |         |
|----------------------------------------------------------------------------------------------------|------------------|-------------------|---------|
| установите флажок для<br>просмотра подзаголовков.           Щелкните термин<br>для получения более подробной информации         Развер<br>(+)           ? | онутЮсно<br>поня | вное Пре,<br>атие | дмет    |
| Myocardial Infarction 1                                                                                                    | ĺ                |                   |         |
| Inferior Wall Myc cardial Infarction                                                                                                    | (                |                   | ,       |
| Anterior Wall My cardial Infarction                                                                                                    | ĺ                |                   |         |
| Heart Rupture, Post-Infarction                                                                                                    | ĺ                |                   | Ì       |
| Myocardial Infartion, Inferior Wall Использовать: Inferior Wall Myocardial Infarction                                                                     |                  |                   |         |
| Myocardial Infartion, Inferior Использовать: Inferior Wall Myocardial Infarction                                                                          |                  |                   |         |
|                                                                                                    |                  |                   |         |
| Hазал к<br>списку Просмотр в виде дерева для: Myocardial Infarction                                                                                       |                  |                   |         |
| теличнов раите флахок для Щеличите термин                                                                                                    |                  | 0                 |         |
| отра подзаголовков. для получения более подробной информации                                                                                              | (+)              | понятие           | іредмет |
|                                                                                                    | Ø                |                   |         |
| Cardiovascular Diseases                                                                                                    |                  |                   |         |
| Heart Diseases                                                                                                    |                  |                   |         |
| Myocardial Ischemia                                                                                                    |                  |                   |         |
| Acute Coronary Syndrome                                                                                                    |                  |                   |         |
| J Angina Pectoris                                                                                                    |                  |                   |         |
| J Goronary Disease                                                                                                    | -                |                   |         |
| Actoria Infarction                                                                                                    | -                |                   |         |
|                                                                                                    |                  | -                 |         |
| Myocardial Stunnion                                                                                                    |                  |                   |         |
| Sock Cardionele                                                                                                    |                  |                   |         |
| Myocardial Reperfusion Injury                                                                                                    |                  |                   |         |
|                                                                                                    |                  |                   |         |
|                                                                                                    |                  |                   |         |
|                                                                                                    |                  |                   |         |
| Description                                                                                                    |                  |                   |         |
| Acute Coronary Syndrome                                                                                                    |                  |                   |         |
| Angina Pectoris                                                                                                    |                  |                   |         |
| Coronary Disease                                                                                                    |                  |                   |         |
| Myocardial Infarction                                                                                                    |                  |                   |         |
| Anterior Wall Myocardial Infarction                                                                                                    |                  |                   |         |
| Inferior Wall Myocardial Infarction                                                                                                    |                  |                   |         |
| Myocardial Stunning                                                                                                    |                  |                   |         |
| No-Reflow Phenomenon                                                                                                    |                  |                   | (III)   |
| Shock, Cardiogenic                                                                                                    |                  |                   |         |
| Myocardial Reperfusion Injury                                                                                                    |                  |                   |         |

#### Ссылка на MeSH

#### 2 Просмотр в древовидном меню: ваш MeSH

#### Возврат к списку терминов

# Медицинский предметный

| Новый поиск МеSH 2015 Изла                                                                                                    |                                                                                                    | mogu                                                                                                    | Вхол 🚅 Папка                                                                                                    | Настройка Языки - Справка Выйти                                                                               |  |  |  |  |  |  |  |
|----------------------------------------------------------------------------------------------------|----------------------------------------------------------------------------------------------------|----------------------------------------------------------------------------------------------------|----------------------------------------------------------------------------------------------------|----------------------------------------------------------------------------------------------------|--|--|--|--|--|--|--|
| База данных: MEDLIN<br>EBSCOhost                                                                                                    | E Complete 🕐                                                                                                    |                                                                                                    | Uning i transit                                                                                                    | SECHENOV FIRST MOSCOW<br>STATE MEDICAL UNIVERSITY<br>STATE MEDICAL LIBRARY                                    |  |  |  |  |  |  |  |
| Базовый поиск Расширенный поис                                                                                                    | к История поиска                                                                                                    |                                                                                                    |                                                                                                    |                                                                                                    |  |  |  |  |  |  |  |
| MeSH 🖅 Просмотреть обуче                                                                                                    | 44/6                                                                                                    |                                                                                                    |                                                                                                    |                                                                                                    |  |  |  |  |  |  |  |
| Результаты для: myocardial                                                                                                    | infarction                                                                                                    |                                                                                                    | Subheadings for: Myocardial Infarction                                                                                                    | 4<br>Поиск по базе данных                                                                                     |  |  |  |  |  |  |  |
| Vertavesure dinavor gina<br>npoisoripa negasimotesion.     Z      Myocardial Infarction     Inferior Wall Myocardial Infarct     Myocardial Infarction, Inferior<br>Myocardial Infarction, Inferior<br>Myocardial Infarction, Inferior<br>Myocardial Infarction, Inferior<br>Myocardial Infarction, Anteroio<br>Myocardial Infarction, Anteroio<br>Myocardial Infarction, Anteroio<br>Myocardial Infarction, Anteroio<br>Myocardial Infarction, Anteroio<br>Myocardial Infarction, Anteroio<br>Myocardial Infarction, Anteroio<br>Myocardial Infarction, Anteroio<br>Myocardial Infarction, Anteroio<br>Inferior Wyocardial Infarction Inferior | Lienneure reponne<br>prin nonyvenen čone e nogpočinoli indicopmaцion<br>tilon<br>cition<br>Vali Kenonisoeans: Inferior Vali Myocardial Infarction<br>Kenonisoeans: Inferior Vali Myocardial Infarction<br>eptal Kenonisoeans: Anterior Vali Myocardial Infarction<br>ateral Kenonisoeans: Anterior Vali Myocardial Infarction<br>etal Kenonisoeans: Anterior Vali Myocardial Infarction<br>etal Kenonisoeans: Anterior Vali Myocardial Infarction<br>etal Kenonisoeans: Inferior Vali Myocardial Infarction                                                                                                    | Разверну (Ссновное)         Предмет           (•)         понятие           (•)         (•)           (•)         (•)           (•)         (•)           (•)         (•)           (•)         (•)           (•)         (•)           (•)         (•)           (•)         (•)           (•)         (•)           (•)         (•) | Brineverts ace nogaeronoese<br>Min isočepre ogar vini riecicohavo<br>nojazeronevce, vročis orpanievits<br>morici: Blood/BL () Cerebrospinal Fluid/CF () Chemically Induced/C1 () Chemically Induced/C1 () Chemically Induced/C1 () Complexitations/CO () Congenital/CN () Diotr Therapy/DH () Diotr Therapy/DH () Economics/EC () Embryology/EM () Enzymology/EM () Epidemiology/EP () | VCNOBHE NOVICKA<br>PassephyruDchodence<br>(-) netwitte<br>Infaction /BUOH<br>3                                |  |  |  |  |  |  |  |
| Hовый поиск MeSH 2015 Изд<br>Сарт поиск: MEDLIN<br>(MH "Myocardial<br>Базовый поиск Рас                                                                                                    | ания Изображения Больше -<br>E Complete  Выбрать базы данных<br>Infarction+/ВL/DH/EN") x Поиск ?<br>ширенный поиск. История поиска )                                                                                                    |                                                                                                    | Вход 💋 Папка                                                                                                    | Н стройка Языки - Справка Выйти<br>SECHENOV FIRST MOSCOW<br>STATE MEDICAL UNIVERSITY<br>STATE MEDICAL LIBRARY |  |  |  |  |  |  |  |
| < Уточнить<br>результаты<br>Текущий поиск            Текущий поиск            Найти все искомые<br>термины:<br>(MM* Wycoardial<br>Infarction+/BUDH/EN*)                                                                                                    | Результаты поиска: 1 - 10 из 15,421           1. The serum protein fetuin-B is involved in the development of acute my           Image: A server in the server involved in the development of acute my           Image: A server involved in the development of acute my           Image: A server involved in the development of acute my           Image: A server involved in the development of acute my           Image: A server involved in the development of acute my           Image: A server involved in the development of acute my           Image: A server involved in the development of acute my           Image: A server involved in the development of acute my           Image: A server involved in the development of acute my           Image: A server involved in the development of acute my           Image: A server involved in the server involved in the development of acute my           Image: A server involved in the server involved in the server invol | occardial infarction.<br>Park ES; Lee SH; Kim B, Clinical Science (London, England<br>1698<br>Octo coclusion, leading to myoccardial infarction. However,<br>lism; Proteome metabo                                                                                                    | Значимость – Парам<br>d: 1979) [Clin Sci (Lond)], ISSN: 1470-8736, 2015 Jul, V<br>the exact mechanism and causal risk factors<br>5+ years; Middle Aged: 45-64 years; All Adult: 19+ years                                                                                                    | атры страницы • 💽 Поделиться •<br>Dil 129 (1), pp. 27-38; Publisher: Portland<br>; Female; Male               |  |  |  |  |  |  |  |
| Ограничение до Полный текст Доступен реферат Актийский язык 1951 Дата издания 2015                                                                                                    | ewe go al Tercer Tere pedepara tucicuus aux 2015 2015 2015 2015 2015 2015 2015 2015                                                                                                    |                                                                                                    |                                                                                                    |                                                                                                    |  |  |  |  |  |  |  |
| 1 Поля д<br>2 Выбор                                                                                                    | <b>цля галочек:</b> Просмотр подрубр<br>• <b>подрубрик для МеSH</b> : Наприме                                                                                                    | рик.<br>p, Blood/BL OR Die                                                                                                    | et Therapy/DH OR                                                                                                    | Enzymology/EN.                                                                                                |  |  |  |  |  |  |  |
| <b>Окно д</b><br>подрубрик                                                                                                    | <b>іля выбора</b> у <b>словий поиска:</b> Г<br><sup>зи.</sup>                                                                                                    | Тостройте страте                                                                                                    | егию поиска, вы                                                                                                    | брав                                                                                                    |  |  |  |  |  |  |  |
| <b>Кнопка</b><br>того, как                                                                                                    | <b>а поиска в базе данных</b> : Нажм                                                                                                    | ите для поиска в                                                                                                    | B MEDLINE <sup>®</sup> Comp                                                                                                    | olete после                                                                                                   |  |  |  |  |  |  |  |

5 Вы сделали выбор.

Список результатов.

## Издания

| Новый поиск                   | MeSH 2015                                                                                                | Издания                                                                                                    | Изображения                                                                | Больше 🔹                          |                   |                     | Вход         | 🛁 Папка | Настройка | Языки 🔻                                                                | Справка      | Выйт |
|-------------------------------|----------------------------------------------------------------------------------------------------|----------------------------------------------------------------------------------------------------|----------------------------------------------------------------------------|-----------------------------------|-------------------|---------------------|--------------|---------|-----------|------------------------------------------------------------------------|--------------|------|
| EBSCOhost                     | Идет поиск: МЕL 1 отррете Выбрать базы данных<br>Поиск<br>Базовый поиск Расширанный поиск История поиска |                                                                                                    |                                                                            |                                   |                   |                     |              |         |           | SECHENOV FIRST MOSCO<br>STATE MEDICAL UNIVERSI<br>STATE MEDICAL LIBRAI |              |      |
| Издания                       |                                                                                                    | General de la Constantina de la Constantina de | n an an an an an an An Anna -                                              |                                   |                   |                     |              |         |           |                                                                        |              |      |
|                               |                                                                                                    |                                                                                                    |                                                                            |                                   |                   |                     |              |         |           |                                                                        |              |      |
| Просмотр                      | : Medline Co                                                                                             | mplete Public                                                                                                    | cations                                                                    |                                   |                   | ·                   |              |         |           |                                                                        |              |      |
| Diabetes (                    | Care                                                                                                    |                                                                                                    |                                                                            |                                   |                   | Обзор               |              |         |           |                                                                        |              |      |
| Алфав                         | витный 🔵 П                                                                                               | о теме и описа                                                                                                    | анию. 🔵 Соответ                                                            | гствие любому                     | 2                 |                     |              |         |           |                                                                        |              |      |
| Страница                      | : Предыдущий                                                                                             | і Дальше ▶                                                                                                    | ABCDEFGH                                                                   | IJKLMNOP                          | QRSTUVW           | XYZ 🕨               |              |         |           |                                                                        |              |      |
| Отметить                      | записи для по                                                                                            | иска Добави                                                                                                    | ИТЬ                                                                        |                                   |                   |                     |              |         |           |                                                                        |              |      |
| 3                             | Diabetes C<br>Библиогра<br>Полный Т<br>Полны                                                             | Care [Diabetes C<br>афические Запи<br>екст: 01/01/197<br>й Текст PDF;                                                                                                    | Care] NLMUID: 7805<br>иси: MEDLINE (Full<br>8 To Prese t<br>Полноте стовый | 975<br>) V1, 1978 - Curre<br>HTML | nt                |                     |              |         |           |                                                                        |              |      |
|                               |                                                                                                    |                                                                                                    |                                                                            |                                   |                   |                     |              |         |           |                                                                        |              |      |
| Издания                       |                                                                                                    |                                                                                                    |                                                                            |                                   |                   |                     |              |         |           |                                                                        |              |      |
| <ul> <li>Предыдуща</li> </ul> | ая запись След                                                                                           | ующая запись 🕨                                                                                                    |                                                                            |                                   |                   |                     |              |         |           |                                                                        | 🗁 Поделитьс: | я 🔻  |
| Поиск в этой                  | публикации                                                                                               |                                                                                                    |                                                                            |                                   |                   |                     |              |         | Все номер | a                                                                      |              |      |
| Потроби                       |                                                                                                    | uo uo uo uo                                                                                                    | "Diabataa aan                                                              | Diabataa (                        | Canol NI M        | UID. 78050          | "            |         | + 2015    |                                                                        |              |      |
| подроон                       | и писан                                                                                                  | ие издания                                                                                                    | Diubeles cur                                                               | e [Diubeies (                     | urej NLM          | 01D. 78039          | /3           |         | + 2014    | 4                                                                      |              |      |
| 155                           | Название:                                                                                                | Diabetes care                                                                                                    |                                                                            |                                   |                   |                     |              |         | + 2013    |                                                                        |              |      |
| Аборевиа                      | тура названия:                                                                                           | Diabetes Care                                                                                                    |                                                                            |                                   |                   |                     |              |         | + 2012    |                                                                        |              |      |
|                               | NLW Unique ID:                                                                                           | 1805975                                                                                                    | 100Ni 1025 5540                                                            |                                   |                   |                     |              |         | + 2011    |                                                                        |              |      |
|                               | ISSN:                                                                                                    | Dublication: Alow                                                                                                    | onic ISSN. 1935-5546                                                       | inhatan Annalistian               |                   |                     |              |         | + 2010    |                                                                        |              |      |
| c                             | urrent imprints:                                                                                         | United States                                                                                                    | andria va . American Di                                                    | abeles Association                |                   |                     |              |         | + 2009    |                                                                        |              |      |
| 0                             | riginal Imprints:                                                                                        | Publication: New                                                                                                    | York, American Diabet                                                      | es Assn.                          |                   |                     |              |         | + 2008    |                                                                        |              |      |
|                               | Язык:                                                                                                    | English                                                                                                    |                                                                            |                                   |                   |                     |              |         | + 2007    |                                                                        |              |      |
| Заме                          | нить название:                                                                                           | Diabetes Care; D                                                                                                    | iabetes care; DIABETE                                                      | S CARE;                           |                   |                     |              |         | + 2006    |                                                                        |              |      |
|                               | Примечания:                                                                                              | Available also on                                                                                                    | line.                                                                      |                                   |                   |                     |              |         | + 2005    |                                                                        |              |      |
| Библі                         | иографические                                                                                            | MEDLINE (Full) v                                                                                                    | /1, 1978 - current                                                         |                                   |                   |                     |              |         | + 2004    |                                                                        |              |      |
|                               | записи:                                                                                                  |                                                                                                    |                                                                            |                                   |                   |                     |              |         | + 2003    |                                                                        |              |      |
|                               | Полный текст:                                                                                            | 01/01/1978 to pre                                                                                                    | esent                                                                      |                                   |                   |                     |              |         | + 2002    |                                                                        |              |      |
|                               | Тип издания:                                                                                             | Periodical                                                                                                    |                                                                            |                                   |                   |                     |              |         | + 2001    |                                                                        |              |      |
| In                            | ndexing History:                                                                                         | Index medicus (F                                                                                                    | ull) v1, 1978 - current; I                                                 | MEDLINE (Full) v1,                | 978 - current; Pu | bMed (Full) v1, 197 | 78 - current |         | + 2000    |                                                                        |              |      |
|                               | MeSH Subjects:                                                                                           | Diabetes Mellitus                                                                                                    |                                                                            |                                   |                   |                     |              |         | + 1999    |                                                                        |              |      |
|                               | Формат:                                                                                                  | remote electronic                                                                                                    | resource; text; v. ill.                                                    |                                   |                   |                     |              |         | + 1998    |                                                                        |              |      |
| Full Text                     | Publisher URL:                                                                                           | http://diabetes.dia                                                                                                    | abetesjournals.org/                                                        |                                   |                   |                     |              |         | + 1997    |                                                                        |              |      |
|                               | Обновлено:                                                                                               | 20130905 Major                                                                                                    | Revision: 20130712                                                         |                                   |                   |                     |              |         | + 1996    |                                                                        |              |      |

1 Издания: Поиск или просмотр публикаций в MEDLINE<sup>®</sup> Complete.

2 Окно поиска или список A-Z: Введите название искомого издания или используйте алфавитный указатель.

**В Покрытие изданий:** Для просмотра глубины охвата и формата полных текстов, нажмите на название издания.

**Выпуски по годам:** Для просмотра статей в конкретном выпуске, выберите его в колонке справа, по году издания.